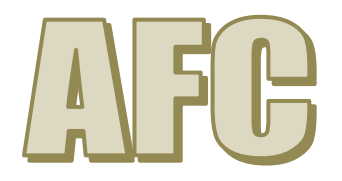

| HAZA           | RD ANALYSIS AN | ND CRITICAL CONTR                 | OL POINT CA                          | LCULATOR                                                                | Taking the Prerequisite<br>Programmes and<br>Control Measure into<br>consideration Rate the |                                           |  |  |  |
|----------------|----------------|-----------------------------------|--------------------------------------|-------------------------------------------------------------------------|---------------------------------------------------------------------------------------------|-------------------------------------------|--|--|--|
|                |                |                                   |                                      |                                                                         | Probability of the<br>Hazard Occuring<br>1 = Unlikely<br>3 = Likely                         | P<br>r<br>o<br>b<br>a<br>b<br>i<br>l<br>i |  |  |  |
| Step<br>Number | Step Name      | Hazards Identified                | Specific Details about<br>the Hazard | Existing Prerequisite Programmes which assist in controlling the Hazard | Control Measure                                                                             | t<br>y                                    |  |  |  |
| 1              | AMF Delivery   | Bacteria (spore-forming) General  |                                      | 1. Hygiene and Housekeeping                                             | Pasteurisation > 71.7 ° C > 15 seconds                                                      | 3                                         |  |  |  |
| 1              | AMF Delivery   | Listeria monocytogenes            |                                      | Hygiene General                                                         | Storage 1 - 5 ° C                                                                           | 3                                         |  |  |  |
| 1              | AMF Delivery   | Personal effects                  |                                      | Protective Work Wear                                                    | Storage < - 18 ° C                                                                          | 3                                         |  |  |  |
| 1              | AMF Delivery   | Wood                              |                                      | 4. Storage Prerequisite Programme                                       | Filtration 1mm maximum                                                                      | 3                                         |  |  |  |
| 1              | AMF Delivery   | Nuts                              | Identificatio                        | n and segregation of allergens during storage                           | Filtration 3mm maximum                                                                      | 1                                         |  |  |  |
| 1              | AMF Delivery   | Stones                            |                                      | 2. Manufacturing Control                                                | CIP to specification                                                                        |                                           |  |  |  |
| 1              | AMF Delivery   | Allergens                         |                                      | Glass Breakage and Investigation Procedures                             | Hot Water Disinfection                                                                      | 1                                         |  |  |  |
| 1              | AMF Delivery   | Cryptosporidium parvum            |                                      | 5. Stock Control                                                        | Incubation pH Control                                                                       | 3                                         |  |  |  |
| 1              | AMF Delivery   | ntamination with Bacteria from Pe | sts                                  | 9. Pest Control                                                         | Positive Release of Finished product for micro                                              | 3                                         |  |  |  |
| 1              | AMF Delivery   | Antibiotics                       |                                      | 2. Supplier Approval and Monitoring                                     | CIP to specification                                                                        | 3                                         |  |  |  |
| 1              | AMF Delivery   | Staphylococcus aureus             |                                      | Personnel Hygiene Facilities                                            | Filtration 3mm maximum                                                                      |                                           |  |  |  |

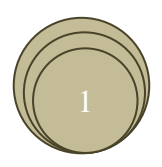

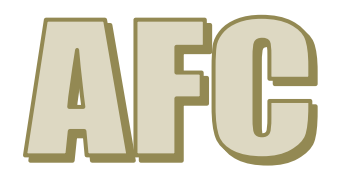

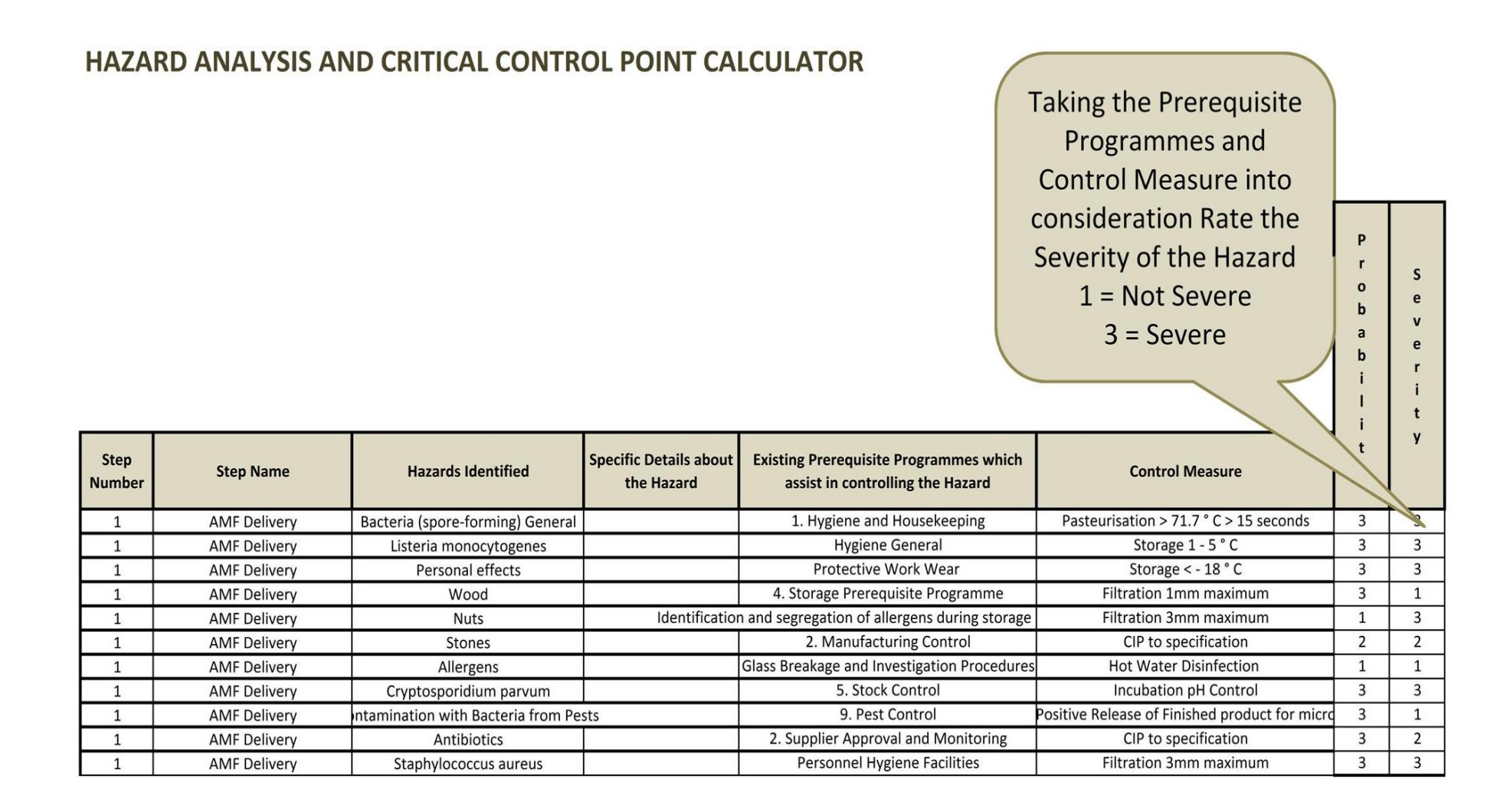

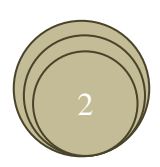

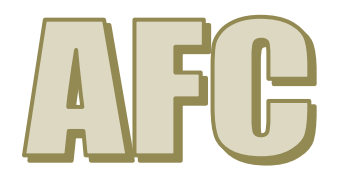

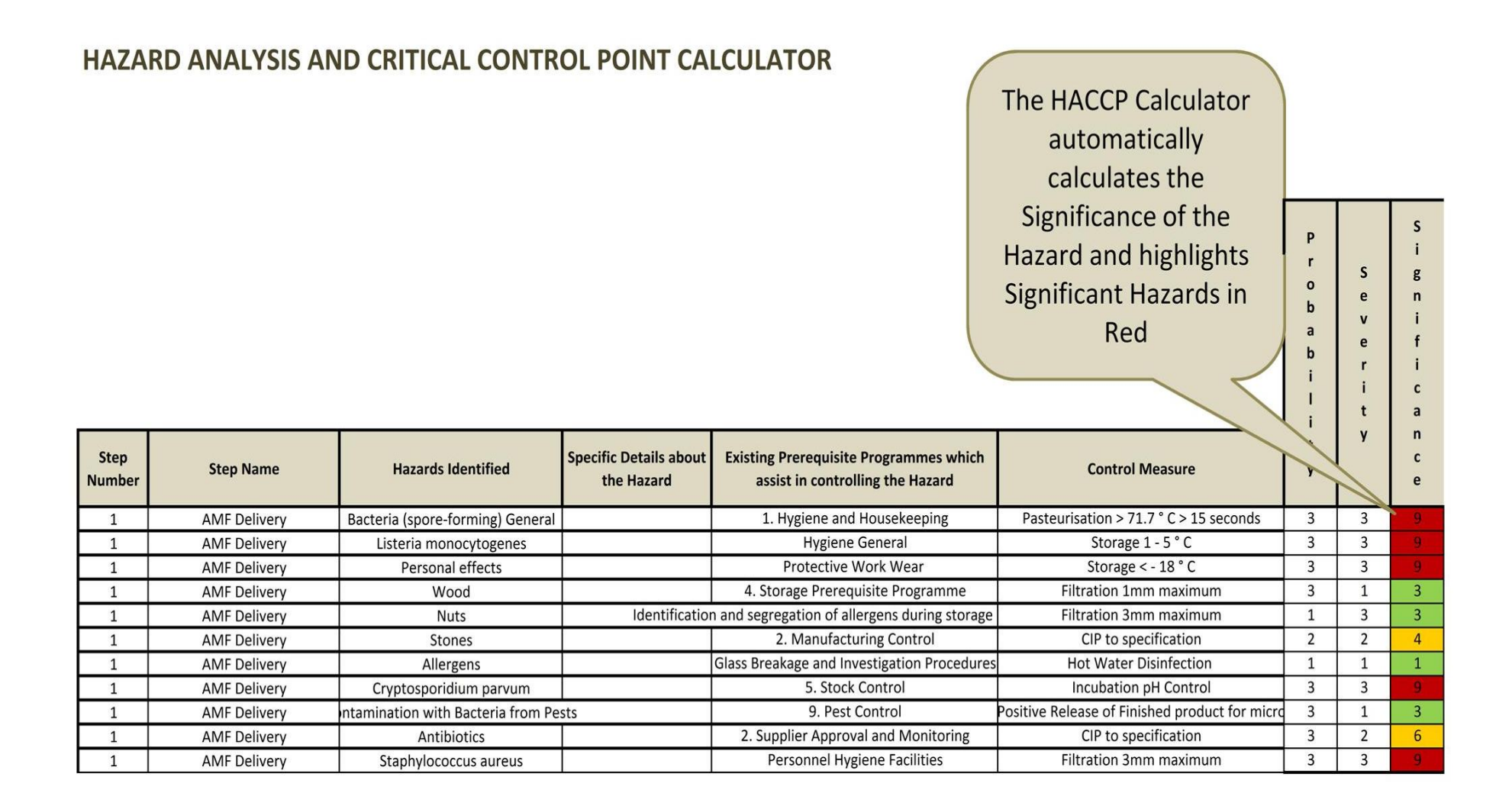

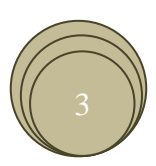

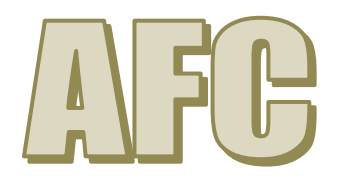

#### You are now ready to complete the HACCP Calculator the Decision Tree Section

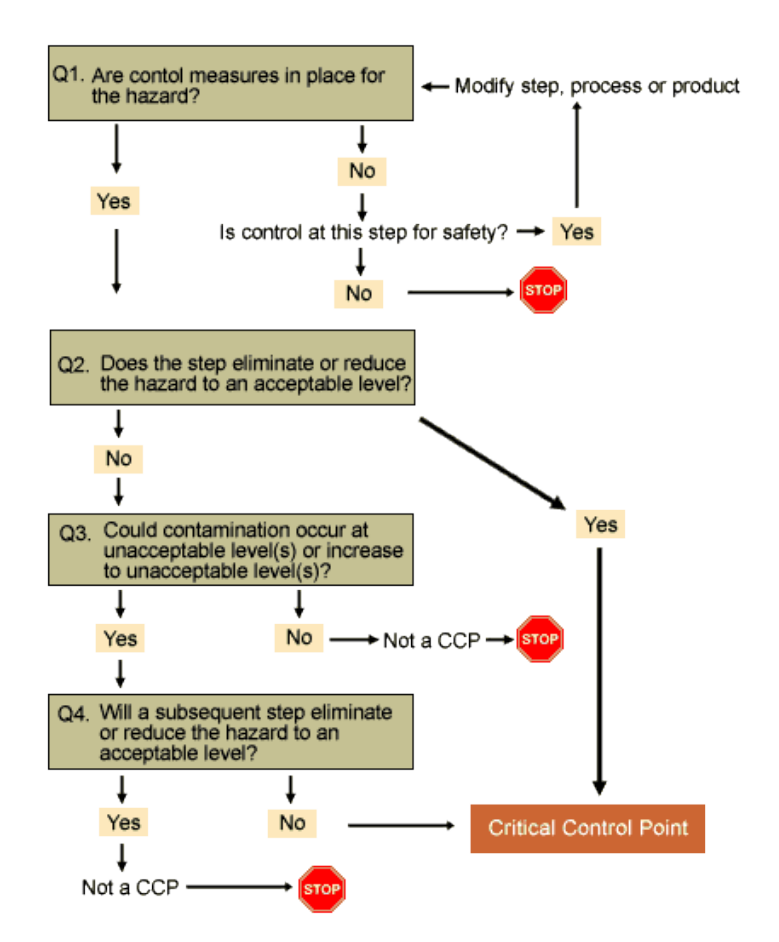

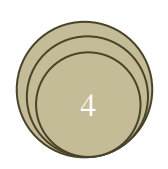

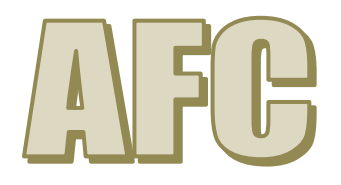

| Are            | Control                                                        | Measures in p                     | place for                            | this hazard?                                                            |                                                |          |                  |                  |             |   |              |   |  |
|----------------|----------------------------------------------------------------|-----------------------------------|--------------------------------------|-------------------------------------------------------------------------|------------------------------------------------|----------|------------------|------------------|-------------|---|--------------|---|--|
| Ente           | er Y for Y                                                     |                                   |                                      |                                                                         |                                                |          |                  |                  |             |   |              |   |  |
| Do             | not leave                                                      |                                   |                                      |                                                                         |                                                | Decision | on Tree<br>NOT a | ССР              |             |   |              |   |  |
| Sto            | o at this p                                                    | point if the ce                   | ll becom                             | nes coloured                                                            |                                                |          |                  | 1211             | N           | = | Check<br>CCP |   |  |
| <u>lf th</u>   | If the cell turns Orange and control is needed at the step for |                                   |                                      |                                                                         |                                                |          |                  |                  |             |   |              |   |  |
| safe           | safety then the step, product or process needs to be           |                                   |                                      |                                                                         |                                                |          |                  |                  |             |   |              |   |  |
|                |                                                                |                                   |                                      |                                                                         |                                                | b<br>i   | r                | i<br>c           | 1           | 2 | 3            | 4 |  |
| Step<br>Number | Step Name                                                      | Hazards Identified                | Specific Details about<br>the Hazard | Existing Prerequisite Programmes which assist in controlling the Hazard | Control Measure                                | i<br>t   | t<br>y           | a<br>n<br>c<br>e |             |   |              |   |  |
| 1              | AMF Delivery                                                   | Bacteria (spore-forming) General  |                                      | 1. Hygiene and Housekeeping                                             | Pasteurisation > 71.7 ° C > 15 seconds         | 3        | 3                | 9                | Y           | Y |              |   |  |
| 1              | AMF Delivery                                                   | Listeria monocytogenes            |                                      | Hygiene General                                                         | Storage 1 - 5 ° C                              | 3        | 3                | 9                | Y           | N | Y            | N |  |
| 1              | AMF Delivery                                                   | Personal effects                  |                                      | Protective Work Wear                                                    | Storage < - 18 ° C                             | 3        | 3                | 9                | Y           | N | N            |   |  |
| 1              | AMF Delivery                                                   | Wood                              |                                      | 4. Storage Prerequisite Programme                                       | Filtration 1mm maximum                         | 3        | 1                | 3                | · · · · · · |   |              |   |  |
| 1              | AMF Delivery                                                   | Nuts                              | Identificatio                        | n and segregation of allergens during storage                           | Filtration 3mm maximum                         | 1        | 3                | 3                |             |   |              |   |  |
| 1              | AMF Delivery                                                   | Stones                            |                                      | 2. Manufacturing Control                                                | CIP to specification                           | 2        | 2                | 4                |             |   |              |   |  |
| 1              | AMF Delivery                                                   | Allergens                         |                                      | Glass Breakage and Investigation Procedures                             | Hot Water Disinfection                         | 1        | 1                | 1                |             |   |              |   |  |
| 1              | AMF Delivery                                                   | Cryptosporidium parvum            |                                      | 5. Stock Control                                                        | Incubation pH Control                          | 3        | 3                | 9                | Y           | Y |              |   |  |
| 1              | AMF Delivery                                                   | ntamination with Bacteria from Pe | sts                                  | 9. Pest Control                                                         | Positive Release of Finished product for micro | 3        | 1                | 3                |             |   | <b>└──</b> ′ |   |  |
| 1              | AMF Delivery                                                   | Antibiotics                       |                                      | 2. Supplier Approval and Monitoring                                     | CIP to specification                           | 3        | 2                | 6                |             |   | <u> </u>     |   |  |
| 1              | AMF Delivery                                                   | Staphylococcus aureus             |                                      | Personnel Hygiene Facilities                                            | Filtration 3mm maximum                         | 3        | 3                | 9                | Y           | N | Y            | Y |  |
| 2              | SMP Delivery                                                   | Glass                             |                                      | PRP 1 Prerequisite Programmes                                           | Pasteurisation > 71.7 ° C > 15 seconds         | 3        | 3                | 9                | N           |   | 1 /          |   |  |

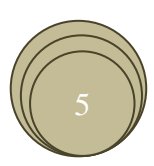

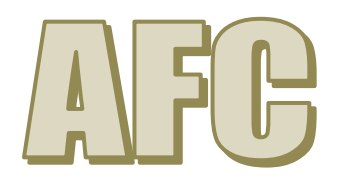

#### HAZARD ANALYSIS AND CRITICAL CONTROL POINT CALCULATOR

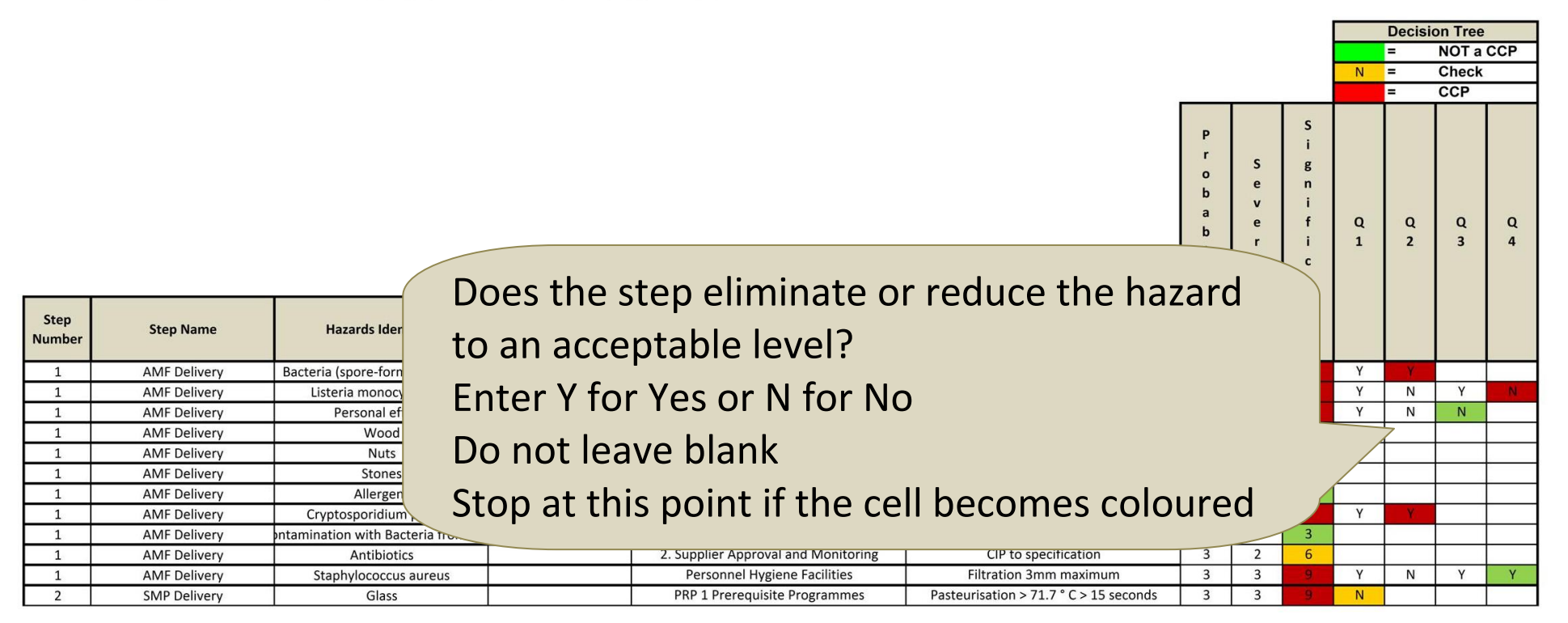

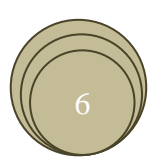

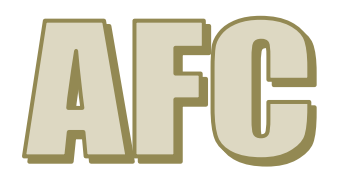

#### HAZARD ANALYSIS AND CRITICAL CONTROL POINT CALCULATOR

|                |              |                                   |                                                                                                    |                                               |                                                |       |    |   |   | =   | NOT a  | ССР    |
|----------------|--------------|-----------------------------------|----------------------------------------------------------------------------------------------------|-----------------------------------------------|------------------------------------------------|-------|----|---|---|-----|--------|--------|
|                |              |                                   |                                                                                                    |                                               |                                                |       |    |   | N | =   | Check  |        |
|                |              |                                   |                                                                                                    |                                               |                                                |       |    |   |   | =   | CCP    |        |
|                |              |                                   | Could contamination occur at unacceptable<br>levels or increase to unacceptable levels?<br>Enter Y for Yes or N for No |                                               |                                                |       |    |   |   |     | Q<br>3 | Q<br>4 |
| Step<br>Number | Step Name    | Hazards Identifie                 | Do not leave blank<br>Stop at this point if the cell becomes coloured                                                  |                                               |                                                |       |    |   |   |     |        |        |
| 1              | AMF Delivery | Bacteria (spore-forming) Ge       |                                                                                                    |                                               |                                                | 0 011 | 00 |   | Y | V I |        |        |
| 1              | AMF Delivery | Listeria monocytogenes            |                                                                                                    |                                               |                                                |       |    | 9 | Y |     | Y      | N      |
| 1              | AMF Delivery | Personal effects                  |                                                                                                    | Protective Work Wear                          | Storage < - 18 ° C                             | 3     | 3  | 9 | Y | N   | N      |        |
| 1              | AMF Delivery | Wood                              |                                                                                                    | 4. Storage Prerequisite Programme             | Filtration 1mm maximum                         | 3     | 1  | 3 | · |     |        |        |
| 1              | AMF Delivery | Nuts                              | Identificatio                                                                                                    | n and segregation of allergens during storage | Filtration 3mm maximum                         | 1     | 3  | 3 |   |     |        |        |
| 1              | AMF Delivery | Stones                            |                                                                                                    | 2. Manufacturing Control                      | CIP to specification                           | 2     | 2  | 4 |   |     |        |        |
| 1              | AMF Delivery | Allergens                         |                                                                                                    | Glass Breakage and Investigation Procedures   | Hot Water Disinfection                         | 1     | 1  | 1 |   |     |        |        |
| 1              | AMF Delivery | Cryptosporidium parvum            |                                                                                                    | 5. Stock Control                              | Incubation pH Control                          | 3     | 3  | 9 | Y | Y   |        |        |
| 1              | AMF Delivery | ntamination with Bacteria from Pe | ests                                                                                                    | 9. Pest Control                               | Positive Release of Finished product for micro | 3     | 1  | 3 |   |     |        |        |
| 1              | AMF Delivery | Antibiotics                       |                                                                                                    | 2. Supplier Approval and Monitoring           | CIP to specification                           | 3     | 2  | 6 |   |     |        |        |
| 1              | AMF Delivery | Staphylococcus aureus             |                                                                                                    | Personnel Hygiene Facilities                  | Filtration 3mm maximum                         | 3     | 3  | 9 | Y | N   | Y      | Y      |
| 2              | SMP Delivery | Glass                             |                                                                                                    | PRP 1 Prerequisite Programmes                 | Pasteurisation > 71.7 ° C > 15 seconds         | 3     | 3  | 9 | N |     |        |        |

Document Reference **HACCP Calculator Instruction 2** Revision 1 1<sup>st</sup> November 2014 Owned by: Technical Manager Authorised By: General Manager

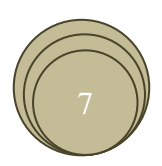

**Decision Tree** 

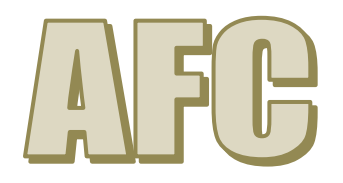

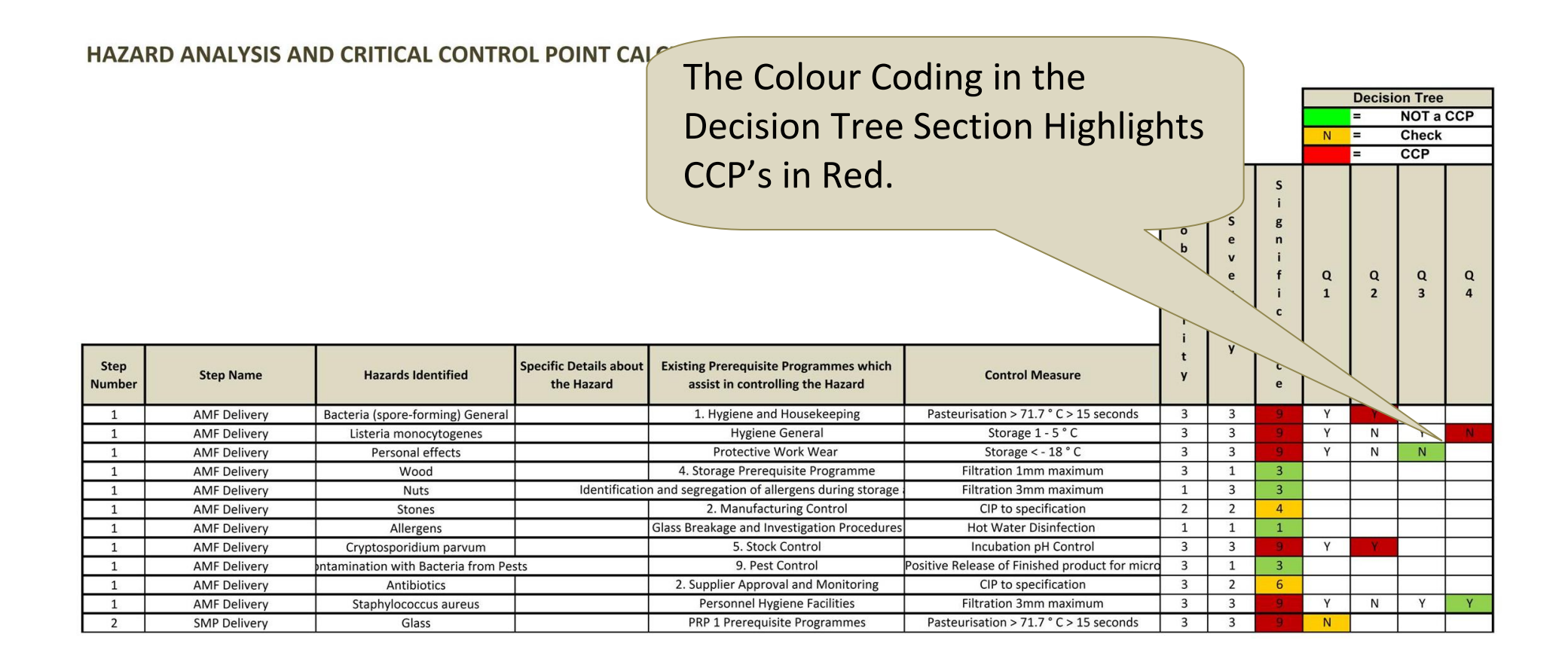

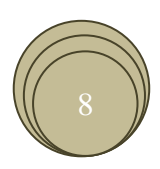

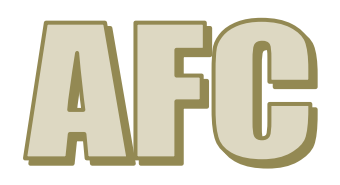

You can link Validation to HACCP

| HACCP Plan     |              |                                      |                                                                               |                                           |        |        |                            |        | 100.00                                        |                                                     |                                                                                 |                               |                                        |                                                                                   |  |  |
|----------------|--------------|--------------------------------------|-------------------------------------------------------------------------------|-------------------------------------------|--------|--------|----------------------------|--------|-----------------------------------------------|-----------------------------------------------------|---------------------------------------------------------------------------------|-------------------------------|----------------------------------------|-----------------------------------------------------------------------------------|--|--|
|                |              |                                      |                                                                               |                                           |        |        | Decision Tree<br>Not a CCP |        | ]                                             | Validat                                             | tion Sheet                                                                      | ts in th                      | ne W                                   | /orkbook                                                                          |  |  |
|                |              |                                      |                                                                               |                                           |        |        | N Check                    |        |                                               |                                                     |                                                                                 |                               |                                        |                                                                                   |  |  |
| Step<br>Number | Step Name    | Hazards Identified                   | Existing Prerequisite<br>Programmes which assist in<br>controlling the Hazard | Control Measure                           | Q<br>1 | Q<br>2 | Q Q<br>3 4                 | a<br>P | Critical Limits                               | Monitoring Procedures                               | Corrections & Corrective Action                                                 | Responsibility &<br>Authority | HACCP Record                           |                                                                                   |  |  |
| 1              | AMF Delivery | Bacteria (spore-<br>forming) General | 1. Hygiene and Housekeeping                                                   | Pasteurisation > 71.7 ° C > 15<br>seconds | Y      | ¥      |                            | ~      | No Contamination Always load<br>under cover   | Supervision by Warehouse Manager                    | Retrain Staff. Inspect delivery for<br>contamination. Reject if<br>contaminated | Warehouse Manager             | Good Receipt<br>Record                 | Validation in ving.<br>your control meas itical<br>limits                         |  |  |
| 1              | AMF Delivery | Listeria<br>monocytogenes            | Hygiene General                                                               | Storage 1 - 5 ° C                         | Y      | N      | Y                          | v 🗸    | Decide your critical limits and enter<br>here | Decide your monitoring procedures<br>and enter here | enter the corrective action to take if outside of critical limits               | Warehouse Manager             | Details of<br>where CCP is<br>recorded | Validation information just fying<br>your control measures and critical<br>limits |  |  |
| 1              | AMF Delivery | Personal effects                     | Protective Work Wear                                                          | Storage < - 18 ° C                        | Y      | N      | N                          |        |                                               |                                                     |                                                                                 |                               |                                        |                                                                                   |  |  |
| 1              | AMF Delivery | Wood                                 | 4. Storage Prerequisite<br>Programme                                          | Filtration 1mm maximum                    |        |        |                            |        |                                               |                                                     |                                                                                 |                               |                                        |                                                                                   |  |  |
| 1              | AMF Delivery | Nuts                                 | Identification and segregation<br>of allergens during storage<br>and handling | Filtration 3mm maximum                    |        |        |                            |        | You n                                         | ow comp                                             | lete your                                                                       | HACC                          | P Pla                                  | in on                                                                             |  |  |
| 1              | AMF Delivery | Stones                               | 2. Manufacturing Control                                                      | CIP to specification                      |        |        |                            |        | the H                                         | ACCP Plar                                           | n Sheet. R                                                                      | ows o                         | f No                                   | n-                                                                                |  |  |
| 1              | AMF Delivery | Allergens                            | Glass Breakage and<br>Investigation Procedures                                | Hot Water Disinfection                    |        |        |                            |        | CCPs                                          | can be de                                           | leted                                                                           |                               |                                        |                                                                                   |  |  |
| 1              | AMF Delivery | Cryptosporidium<br>parvum            | 5. Stock Control                                                              | Incubation pH Control                     | Y      | ¥      |                            | ~      | Decide your critical limits and enter<br>here | Decide your monitoring procedures<br>and enter here | enter the corrective action to take if<br>outside of critical limits            | Warehouse Manager             | where CCP is recorded                  | your control measures and critical<br>limits                                      |  |  |

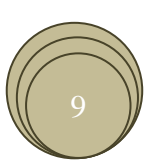